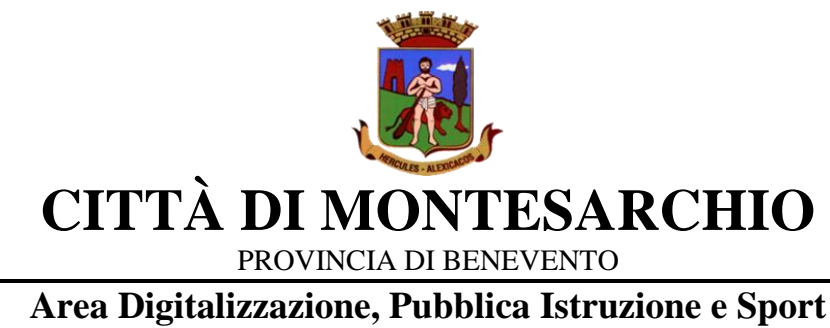

Responsabile: Arch. Alfonso Petillo

# Iscrizioni online ai SERVIZI SCOLASTICI per il nuovo anno scolastico 2025/2026

# **MODALITÀ D'ISCRIZIONE**

L'accesso al portale dovrà essere effettuato accedendo al link

https://www3.eticasoluzioni.com/montesarchioportalegen

## **Iscrizione tramite SPID**

• Premere il tasto **Iscriviti con SPID** scegliere dal menu a tendina il proprio Identity Provider (es Aruba, InfoCert ecc) e inserire le credenziali SPID del genitore che verrà associato all'alunno.

Iscriviti con SPID

- Successivamente, inserire il Codice Fiscale dell'alunno e premere sul tasto 'Sono un nuovo iscritto'. Inserire tutti i dati richiesti dal form, salvare l'iscrizione e, infine, scaricare la documentazione utile generata al termine.
- Per un'eventuale modifica dell'iscrizione già salvata ed inoltrata all'ufficio, premere sempre il tasto **Iscriviti con SPID** al link indicato sopra e seguire il percorso descritto nel punto precedente.

Il Comune di MONTESARCHIO, in modo totalmente GRATUITO, offre ai cittadini residenti la possibilità di ottenere più velocemente un account SPID.

## Come funziona:

Il cittadino si reca presso l'Ufficio Anagrafe previo appuntamento, scrivendo all'indirizzo <u>protocollo@pec.comune.montesarchio.bn.it</u> oppure telefonando al n. 0824 892242, portando con sé:

- la Tessera Sanitaria
- un Documento di identità

#### **Iscrizione con CIE**

• Premere il tasto **Iscriviti con CIE** e seguire le istruzioni secondo la modalità di autenticazione scelta scegliere.

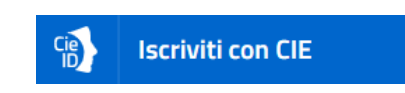

- Successivamente, inserire il Codice Fiscale dell'alunno e premere sul tasto 'Sono un nuovo iscritto'. Inserire tutti i dati richiesti dal form, salvare l'iscrizione e, infine, scaricare la documentazione utile generata al termine.
- Per un'eventuale modifica dell'iscrizione già salvata ed inoltrata all'ufficio, premere sempre il tasto **Iscriviti con CIE** al link indicato sopra e seguire il percorso descritto nel punto precedente.

A questo punto sarà necessario compilare tutti i dati richiesti.

Inoltre, ci sarà la possibilità di salvare in bozza l'iscrizione online, premendo il tasto "Salva Bozza". In questo modo sarà possibile salvare i dati inseriti fino a quel momento per poter accedere di nuovo e inviare la domanda in un secondo momento.

Per poter salvare in bozza l'iscrizione è necessario aver compilato i dati dell'utente e del genitore e aver accettato l'autorizzazione al trattamento dei dati personali.

#### La funzionalità di salvataggio in bozza è attiva solo per le nuove iscrizioni.

N.B. Per inviare l'iscrizione al gestore del servizio è necessario aver portato a termine la domanda online fino all'ultimo step. Il salvataggio in bozza dell'iscrizione, infatti, non è sufficiente per considerare valida l'iscrizione.

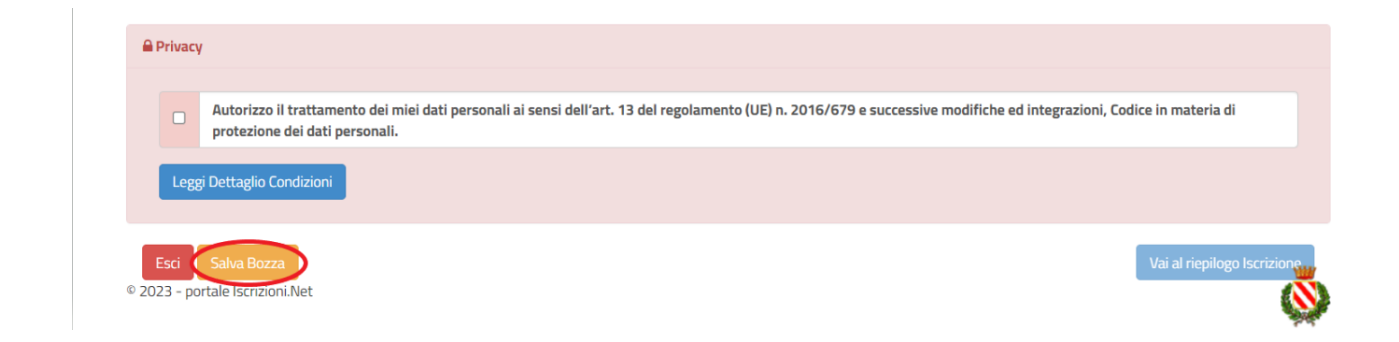

#### **Riepilogo Dati**

Una volta compilati tutti i campi previsti, si dovrà premere il tasto "Vai al riepilogo iscrizione".

| <b>€</b> Pr | rivacy                     |                                                                                                    |  |  |  |  |  |  |
|-------------|----------------------------|----------------------------------------------------------------------------------------------------|--|--|--|--|--|--|
|             |                            | Autorizzo il trattamento dei miei dati personali ai sensi dell'art. 13 del regolamento (UE) n. 2016/679 e successive modifiche ed integrazioni, Codice in materia di protezione dei dati personali. |  |  |  |  |  |  |
|             | Leggi Dettaglio Condizioni |                                                                                                    |  |  |  |  |  |  |
| © 2023      | sci<br>3 - por             | Salva Bozza<br>rtale Iscrizioni.Net                                                                                                    |  |  |  |  |  |  |

In questo modo si avrà la possibilità di verificare i dati inseriti. Per modificare eventuali dati sbagliati sarà necessario premere il tasto "Modifica iscrizione".

| Privacy                    | ιςγ                                                                                                    |        |  |  |  |  |
|----------------------------|----------------------------------------------------------------------------------------------------|--------|--|--|--|--|
|                            | Autorizzo il trattamento dei miei dati personali ai sensi dell'art. 13 del regolamento (UE) n. 2016/679 e successive modifiche ed integrazioni, Codice in materia di protezione dei dati personali. |        |  |  |  |  |
| Leggi Dettaglio Condizioni |                                                                                                    |        |  |  |  |  |
| <b>Esci</b><br>023 - po    | Indietro Salva Bozza Modifica Iscrizione Invia Iscri                                                                                                    | rizion |  |  |  |  |

Per inviare definitivamente l'iscrizione, si dovrà premere il tasto "Invia Iscrizione".

| A Privacy                                                               |                                                         |                  |
|-------------------------------------------------------------------------|---------------------------------------------------------|------------------|
| Autorizzo il trattamento dei miei dat<br>protezione dei dati personali. | cessive modifiche ed integrazioni, Codice in materia di |                  |
| Leggi Dettaglio Condizioni                                              |                                                         |                  |
| Esci Indietro Salva Bozza Modific                                       | Iscrizione                                              | Invia Iscrizione |
| 2023 - portale Iscrizioni.Net                                           |                                                         |                  |

Al termine del processo, sarà possibile scaricare:

- ✓ *il riepilogo della domanda d'iscrizione compilata*
- ✓ la lettera con le proprie credenziali (n.b. l'accesso dovrà comunque avvenire con SPID/CIE)

Il modulo online dovrà essere debitamente compilato e inviato entro e non oltre il giorno 31/07/2025

Verifica dello stato dell'iscrizione

Una volta inviata l'iscrizione, il gestore del servizio dovrà verificarla e confermarla. Per verificare lo stato dell'iscrizione, si dovrà accedere di nuovo alla domanda, tramite il canale di autenticazione previsto dal vostro Ente, e visionare se l'iscrizione è stata confermata o meno tramite il box in alto.

Modulo Iscrizione - Anno Scolastico ✓ Stato Iscrizione Stato Iscrizione: 
Confermata Data primo salvataggio: 11/04/2023 17:24:12 Data ultima modifica: 12/04/2023 09:05:53 Data inserimento iscrizione: & Dati del genitore/tutore

Per assistenza alla compilazione della domanda si potrà fare riferimento all'Ufficio Pubblica Istruzione e al n. 08241743820 int. 1 (rif. Antonio Ferraro)

Confidando in una proficua collaborazione, Vi rivolgiamo i nostri più cordiali saluti.